## 土砂災害が発生するおそれのある箇所の確認方法

「とっとりWebマップ」は、県ホームページのトップ画面 にあるテーマ別索引の「地図からさがす」等から入れます。

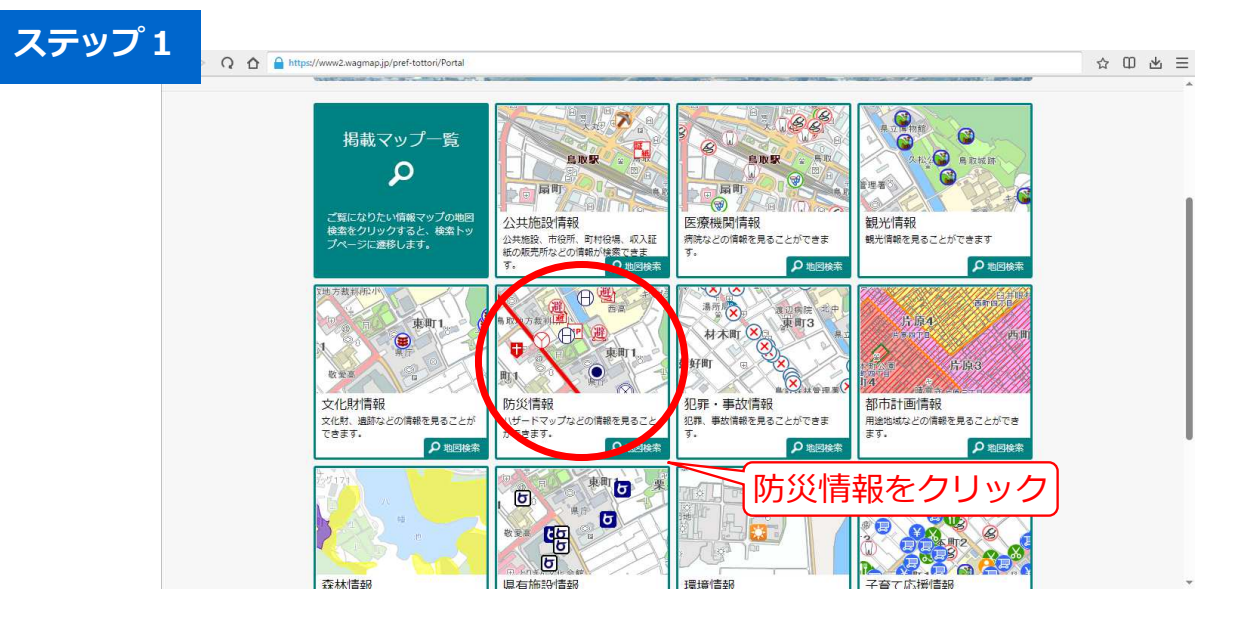

※ご利用の注意をお読み頂き、同意の上お進みください。

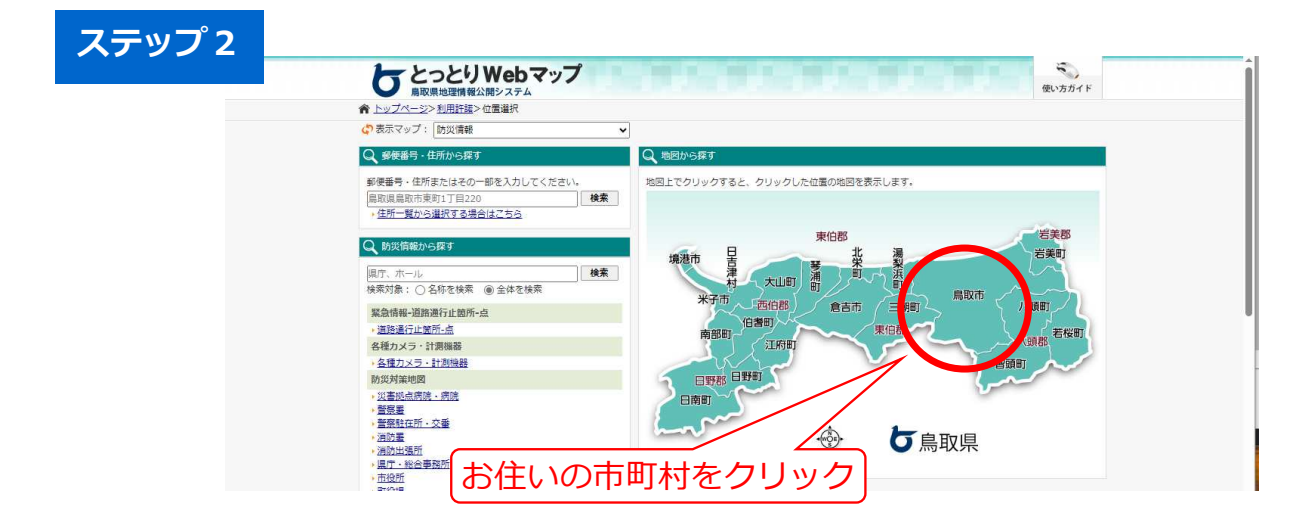

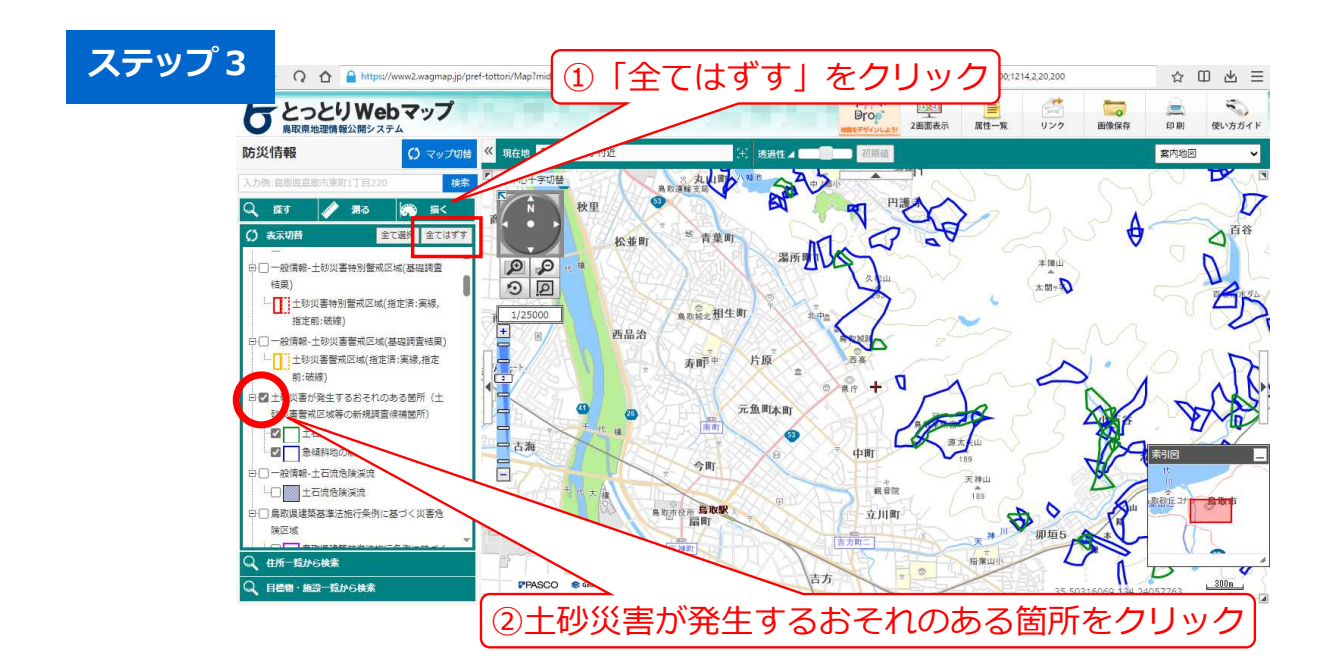